## **PART I:** Writing SQL Queries

Consider the following relation schemas:

Student(<u>sid</u>: integer, sname: string, major: string, standing: string, age: integer)
Class(<u>name</u>: string, meets at: string, room: string, fid: integer)
Faculty(<u>fid</u>: integer, fname: string, deptid: integer)
Enrolled(<u>sid</u>: integer, <u>cname</u>: string)

The meaning of these relations is straightforward; for example, Enrolled has one record per student-class pair such that the student is enrolled in the class. A student's standing refers to a student's year, namely freshman FR, sophomore SO, junior JR, and senior SR. Write the following queries in SQL. No duplicates should be printed in any of the answers.

- 1. Find all Juniors (standing = JR) who are enrolled in a class taught by any faculty whose surname begins with the letter T. Print the students and faculty names.
- 2. For each level, print the level and the average age of students for that level.
- 3. For all levels except JR, print the level and the average age of students for that level.
- 4. For each faculty member that has taught classes only in room R128, print the faculty member's name and the total number of classes she or he has taught.

## **PART II: Using PostgreSQL**

- 1. Log into your account on our servers using <aid>@<aid>-db.qatar.cmu.local where *aid* is your andrew ID. Enter your Linux user account password when prompted.
- 2. You can either run a PostgreSQL Client from the command-line or use a web-based PostgreSQL Client such as phpPgAdmin (<u>https://<aid>@<aid>-db.qatar.cmu.local</u>) and Shell In A Box (<u>https://<aid>-db.qatar.cmu.local:12320</u>).

We will continue the instructions on how to create and manipulate databases from the command-line.

3. Create a new empty database *Recitation 3*:

createdb -U postgres -h <aid>-db.qatar.cmu.local Recitation3 ;

4. Connect to the database *Recitation 3*:

psql -U postgres -h <aid>-db.qatar.cmu.local Recitation3 ;

5. Create 4 tables namely: Student, Faculty, Class, and Enrolled). We have written the SQL CREATE statements in a file under '/home/shared/Ex5.1/CreateTableScript-Ex5.1.txt'.

You can either copy each CREATE statement to the command prompt and hit enter or instruct Postgres to read all the CREATE statements from the file:

```
\i '/home/shared/ Ex5.1/CreateTableScript-Ex5.1.txt';
```

6. To check that the tables were created, use phpPgAdmin or type the command:

\c Recitation3 \dt;

7. Populate the tables by inserting values into tuples. You can do this by writing INSERT statements on the command prompt. However, we have created 4 CSV (Comma Separated Values) files namely *student.csv*, *faculty.csv*, *class.csv*, and *enrolled.csv* under '/home/shared/Ex5.1'. The following command will copy the contents of each file to the corresponding table:

copy <table\_name> from '<filename>' with CSV copy student from '/home/shared/ Ex5.1/Student.csv' with CSV; copy faculty from '/home/shared/ Ex5.1/Faculty.csv' with CSV; copy class from '/home/shared/ Ex5.1/Class.csv' with CSV; copy enrolled from '/home/shared/ Ex5.1/Enrolled.csv' with CSV;

8. Write your first query ever!

SELECT \* FROM student

- 9. Type the queries from PART I and see the result sets.
- 10. Close the connection to the database:  $\q$

## **PART III:** Writing Tuple Relational Calculus (TRC) and Domain Relational Calculus (DRC) Expressions

Consider the following relation schemas:

Sailor(*sid*: integer, *sname*: string, *rating*: integer, *age*: integer) Boat(*bid*: integer, *bname*: string, *color*: string) Reserves(*sid*: integer, *bid*: integer, *day*: date)

For each of the following, write-down the TRC and DRC expressions:

- 1. Find the names of sailors who have reserved at least two boats.
- 2. Find the names of sailors who have reserved all boats.